Access Registration - http://gavirtualschool.org/

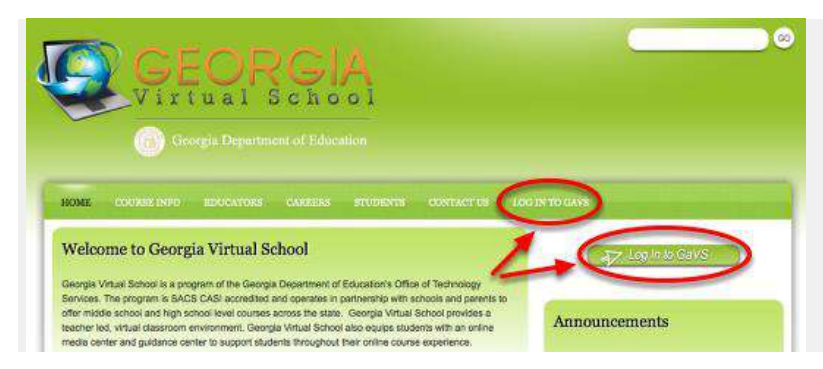

From the GAVS homepage, select either of the Log In to GAVS links to access the registration system.

#### Account Creation 1

Select the Create Account button to begin.

# Account Creation 2

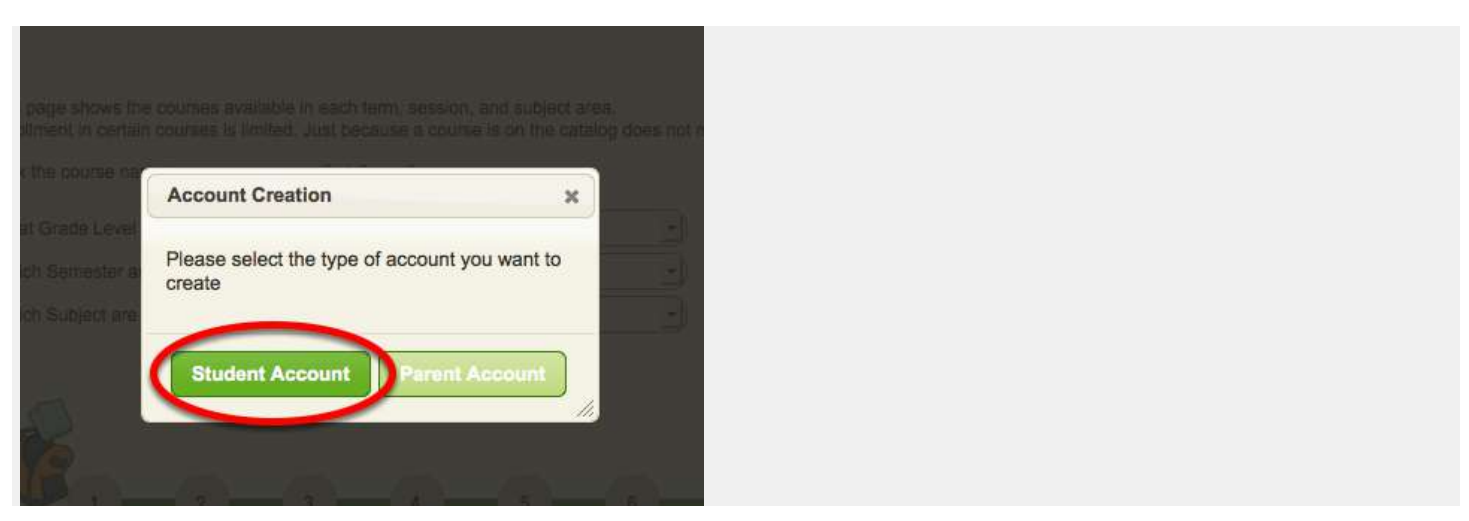

Select Student Account on the Account Creation pop-up.

## **Creating a GAVS Student Account**

## Account Creation 3

| Course Catalys                                                                                                    |                           |                                                                                              |  |
|----------------------------------------------------------------------------------------------------|---------------------------|----------------------------------------------------------------------------------------------|--|
| GAVS Links                                                                                                    | Student Registration      |                                                                                              |  |
| 2016-2011 Courses<br>2011-2013 Courses<br>Course Fee<br>Regaritation Inio<br>Important Datas<br>Advanciest Postanent<br>Demo Course<br>Maternal & Stadminati<br>Regultements<br>End of Course Test<br>Jedomation | Student Registration Form | Last name*<br>Rotaution<br>Name you go by<br>Student Type*<br>Patis Boroot Student<br>School |  |
|                                                                                                    | Login Inds<br>Passoord*   | Email address*<br>(redgewarps.com<br>Confirm Email address*<br>(redgewarps.com)              |  |

Complete the required information on the registration form.

# Account Creation 4

| Georgia Virtual School                                                                                                    | AURLY ED                                                                                                    | R COURSES BACKRACK (0)                                                                                                    | CREATE ACCOUNT LOG IN HE                            |
|----------------------------------------------------------------------------------------------------|----------------------------------------------------------------------------------------------------|----------------------------------------------------------------------------------------------------|-----------------------------------------------------|
| Ceorgia Virtual School<br>Course Catalog<br>GAVS Links<br>2010-2011 Courses<br>2010-2011 Courses<br>2010-2011 Courses<br>2011-2012 Courses<br>2011-2012 Courses<br>2014-2012<br>End of Courses<br>End of Courses Test<br>Information | Student Registration<br>Student Registration<br>Student Registration Form<br>Step 2 - Student Information<br>Fiskis masket with " as required.<br>Date of Birm"<br>Startist masket with " as required.<br>Date of Birm"<br>Startist masket with " | Address*<br>(22 Arystmet<br>(22 Arystmet)<br>State<br>(22 Arystmet)<br>State<br>(22 Arystmet)<br>State<br>(22 Arystmet)<br>State<br>(22 Arystmet)<br>State<br>(22 Arystmet)<br>State<br>(22 Arystmet)<br>State<br>(22 Arystmet)<br>State<br>(22 Arystmet)<br>State<br>(22 Arystmet)<br>State<br>(22 Arystmet)<br>State<br>(22 Arystmet)<br>State<br>(22 Arystmet)<br>State<br>(22 Arystmet)<br>State<br>(22 Arystmet)<br>(22 Arystmet)<br>(22 Arystmet)<br>State<br>(22 Arystmet)<br>(22 Arystmet)<br>(22 Arystmet | (WARE Tormat-505 200 b00) (WARE Tormat-505 200 b00) |
|                                                                                                    | Parent/Guardian Name*<br>Novech Richardson<br>Parent/Guardian Email                                                                                                    | Parent/Guardian Phone*                                                                                                    | ) (veilis former-555 555 5555)                      |

Complete the required information on the registration form.

Account Creation 5

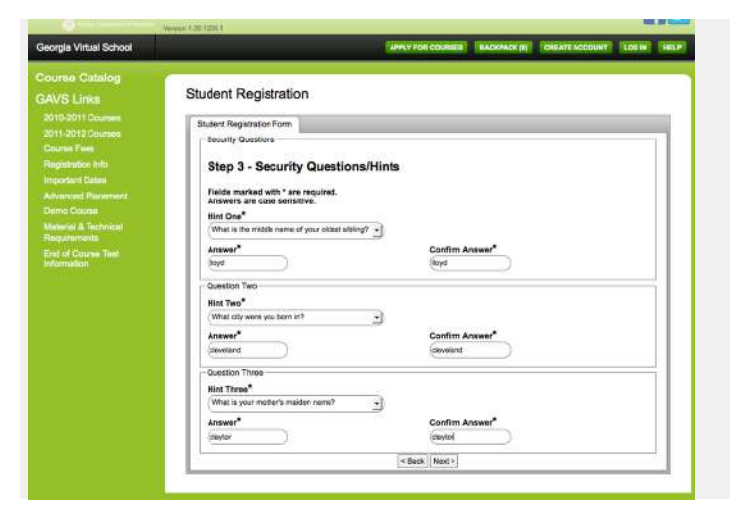

You'll need to set up three security questions. If you ever forget your password, you can answer these to access your account and update your password.

## Confirm Account Information 1

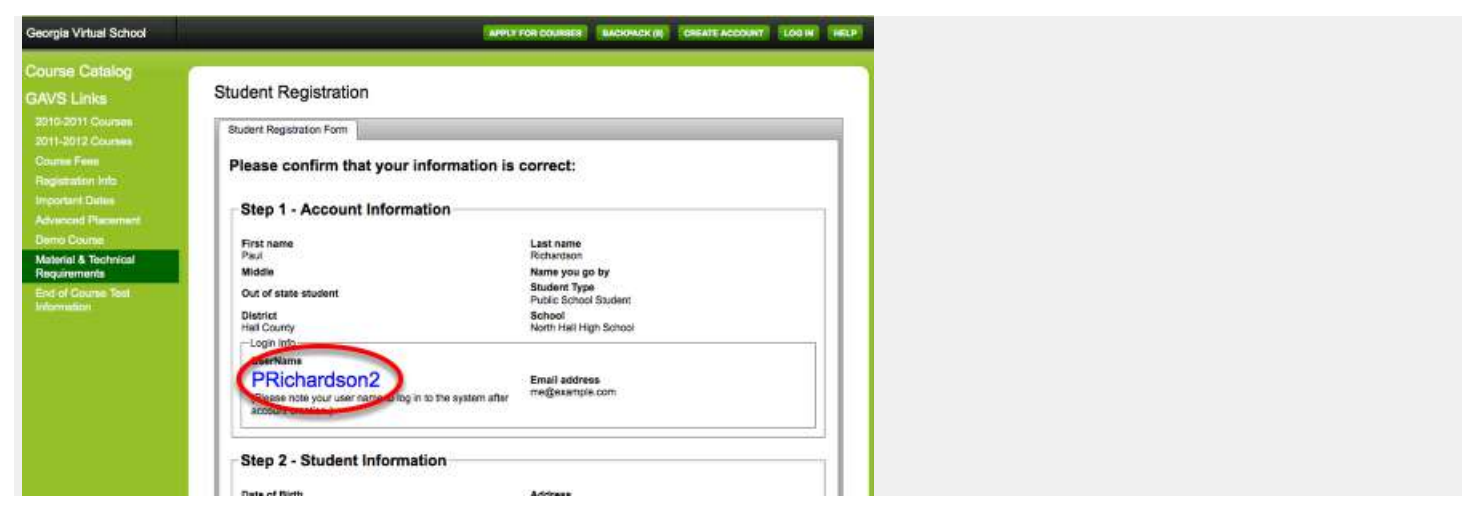

Confirm the information you entered is correct. Note your system-generated user name. You'll use this to access your account.

Confirm Account Information 2

| Date of Birth                                                                                                    | Address                               |  |
|----------------------------------------------------------------------------------------------------|---------------------------------------|--|
| 54/1390                                                                                                    | 123 Anystreet                         |  |
| Deinesville                                                                                                    | State                                 |  |
| Zip<br>30506                                                                                                    | County of Residence<br>Hall County    |  |
| Primary Phone<br>770 555 5555                                                                                                    | Secondary Phone                       |  |
| Gender                                                                                                    | Race and Ethnicity                    |  |
| Viae<br>Parent/Guardian Name<br>Veredith Richardson                                                                                                    | Parent/Guardian Phone<br>770 545 5555 |  |
| Parent/Guardian Email                                                                                                    |                                       |  |
| Step 3 - Security Questions<br>-Question One<br>Hist One<br>What is the middle name of your oldest si                                                                                                    | /Hints                                |  |
| Step 3 - Security Questions<br>-Question One<br>Het One<br>What is the middle name of your oldest si<br>Answer<br>and                                                                                                    | /Hints                                |  |
| Step 3 - Security Questions<br>-Question One<br>Het One<br>What is the middle name of your oldest a<br>Answer<br>any<br>Cuestion Two                                                                                                    | /Hints<br>birg?                       |  |
| Step 3 - Security Questions<br>-Question One<br>Heat One<br>What is the middle name of your oldest al<br>Answer<br>Isod<br>Cuastion Tive<br>Heat Teo<br>What ory were you barn in?                                                                               | /Hints<br>birg?                       |  |
| Step 3 - Security Questions<br>-Questos One<br>Hete One<br>What is the model name of your object al<br>Review<br>Bod<br>-Questos Tvic<br>Hete Two<br>What ofly were gould an in?<br>Answer<br>Dorekting                                                          | /Hints<br>birg?                       |  |
| Stap 3 - Security Questions<br>-Duston One<br>Het Core<br>Mat is the middle name of your olded of<br>Answer<br>-Duston Two<br>Het Yoo<br>What of your you pain in?<br>Answer<br>Develand<br>Caston Time                                                          | /Hints                                |  |
| Step 3 - Security Questions<br>-Queston One<br>Her One<br>Mark The models name of your olded to<br>Answer<br>-Queston Tries<br>Her Tries<br>What only wave you barn in?<br>Answer<br>Develand<br>Calastion Tries<br>Her Trive<br>What only another saucher same? | /Hints                                |  |

Confirm the information in step 2 and 3. If the information is correct, select Next to generate your GAVS account.

#### Account Creation Complete

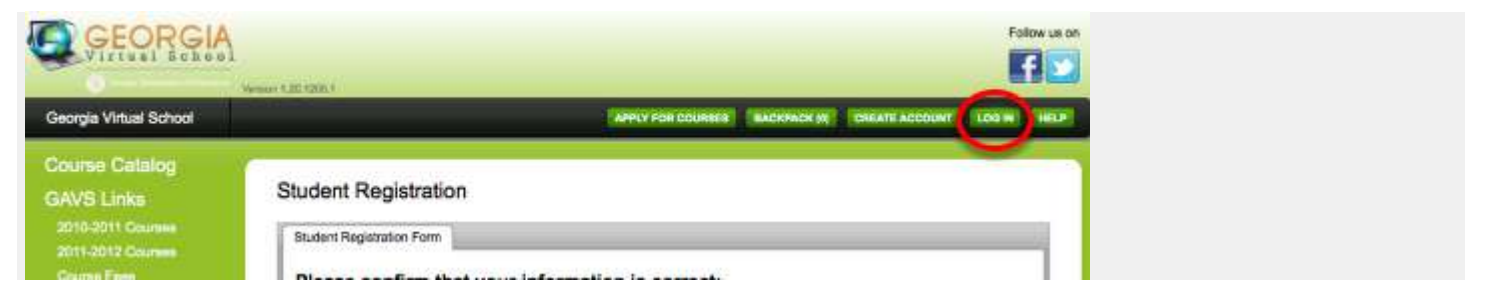

Congratulations! Your Georgia Virtual account is created. Select the Log In button to access your new account.